## **PONS Schule Wörterbuch-App**

Codes einlösen

Download der App über:

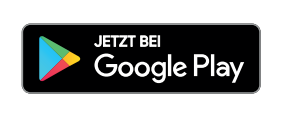

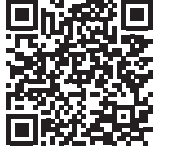

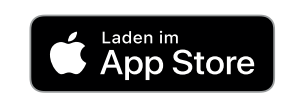

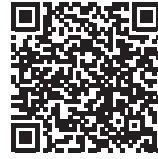

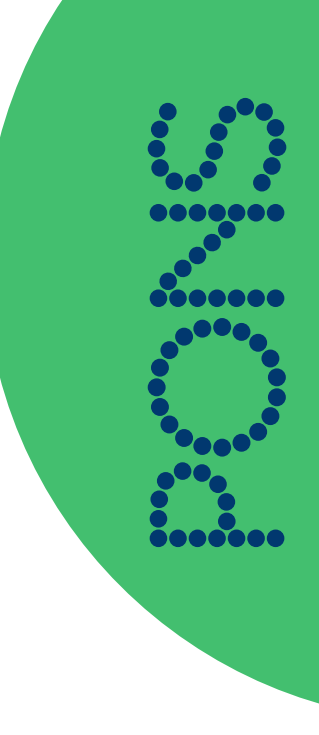

Rufen Sie die Webseite www.pons.com/code-aktivieren auf. Tragen Sie dort Ihren Code in das vorgesehene Eingabefeld ein und klicken Sie auf "Code einlösen".

Ist der Code gültig, werden Sie nun aufgefordert, sich anzumelden oder sich zu registrieren:

- Sie haben bereits ein bestehendes PONS-Konto? Melden Sie sich mit Ihren Log-in Daten an.
- Sie haben noch kein PONS-Konto? Klicken Sie auf "Bei PONS registrieren". an Erstellen Sie ein neues PONS-Konto, indem Sie Ihre E-Mailadresse und ein Passwort angeben.
- **3** Die Codeeinlösung ist abgeschlossen. Mit Klick auf "Zurück" gelangen Sie wieder zur Codeeingabe und können weitere Codes einlösen.

Laden Sie sich jetzt die PONS Schule Wörterbuch-App aus dem Apple App Store oder dem Google Play Store auf Ihr Gerät herunter.

Melden Sie sich nun mit Ihrem PONS-Konto in der App an, indem Sie in den Einstellungen (Symbol oben rechts) auf "Einloggen" klicken. In der Bibliothek können Sie sich nun Ihr freigeschaltetes Wörterbuch mit Klick auf das Download-Icon herunterladen. Bitte beachten Sie, dass der Download des Wörterbuchs einige Minuten dauern kann und eine stabile WLAN-Verbindung erforderlich ist. Der Download ist abgeschlossen, sobald der grüne Haken erscheint.

Wir wünschen viel Freude beim Nachschlagen!